RECONF(3)

LabRAD 使ってみる (1)

<u>https://github.com/labrad/pylabrad/wiki</u>を参考にするといいらしい

まずは Scalabrad <u>https://github.com/labrad/scalabrad</u>を用意 バイナリが <u>https://github.com/labrad/scalabrad/releases/tag/v0.8.3</u> で公開されている

wget -0 scalabrad-0.8.3.tar.gz ¥ https://github.com/labrad/scalabrad/releases/download/v0.8.3/scalabrad-0.8.3.tar.gz tar xvf scalabrad-0.8.3.tar.gz ./scalabrad-0.8.3/bin/labrad

これで scalabrad が起動する.

別のターミナルで Pylabrad を動かす. まずは準備.

> pipenv --python 2.7 pipenv shell pipenv install twisted pipenv install pylabrad

python インタプリタを起動して,

import labrad cxn = labrad.connect('localhost') # ユーザ名とか聞かれるのでエンター

これでクライアントが起動した.

cxn

## とすると

auth manager registry

というサーバーが起動していることが確認できる.

cxn['manager']; cxn.manager

で manager に接続.たとえば,インスタンスの詳細を表示できる.

cxn.manager['data\_to\_string']; cxn.manager.data\_to\_string

でサーバの data\_to\_string が呼べるようになる.たとえば,

cxn.manager.data\_to\_string([(1, 'This'), (2, 'is'), (3, 'a'), (4, 'test.')])

とかするとメソッドを呼び出せる.

LabRAD 使ってみる (2)

クライアントは <u>https://github.com/labrad/pylabrad/wiki/Writing-clients</u> に

サーバは <u>https://github.com/labrad/pylabrad/wiki/Writing-Servers</u> に詳細な説明がある.

が,まずは,サンプルとして

<u>https://raw.githubusercontent.com/wiki/labrad/pylabrad/squaringserver.py</u>を試してみる.

import time
from labrad.server import LabradServer, setting
class SquaringServer(LabradServer):
 name = "Squaring Server"
 @setting(10, data='v[]', returns='v[]')
 def square(self, c, data):
 time.sleep(2)
 return data\*\*2
\_\_server\_\_ = SquaringServer()
if \_\_name\_\_ == '\_\_main\_\_':
 from labrad import util
 util.runServer(\_\_server\_\_)

このスクリプトを, pylabrad をセットアップ (pip install) した pipenv 環境で実行.

python squaringserver.py 2020-01-24 20:07:32+0900 [-] Log opened.

みたいな表示が出力されるので,一旦エンターキーを入力すると,

Enter LabRAD password (localhost:7682):

とパスワードの入力を求められるので,空のままエンター

2020-01-24 20:07:52+0900 [LabradProtocol,client] Squaring Server starting... 2020-01-24 20:07:52+0900 [LabradProtocol,client] Squaring Server now serving

とか出てサーバーが起動する.

別のターミナルでサーバにアクセスする.

pipenv shell python

として, pylabrad をセットアップした環境に入って python インタプリタを起動.

import labrad cnx = labrad.connect('localhost') # 'localhost' 不要という話もあるけどうちの環境では必要だった

これで,

Enter username, or blank for the global user (localhost:7682): Enter LabRAD password (localhost:7682):

と,ユーザ名とパスワード求められるので空のままエンター. これで, squaringserver が待ち受けている LabRAD ネットワークに接続できる.

cnx

と入力すると,

Available servers: auth manager registry squaring\_server

と, squaring\_server の存在が確認できる.

s = cnx.squaring\_server

と, squaring\_server のインスタンスへのハンドラを変数に保存して,

s.square(2)

などと入力して squaring\_server のメソッドが呼べる. しばらく待つと,

4.0

と結果(二乗した値)がかえってくる.

LabRAD 使ってみる (3)

Python 3.8 でも,同様にして動作することを確認.

LabRAD 使ってみる (4)

リストをやりとりしたければ,

import time

from labrad.server import LabradServer, setting

class SquaringServer(LabradServer): name = "Squaring Server" @setting(10, "square") def square(self, c, data): time.sleep(2) return [data[0]\*\*2, data[1]\*\*2] \_\_server\_\_ = SquaringServer() if \_\_name\_\_ == '\_\_main\_\_': from labrad import util util.runServer(\_\_server\_\_) とか用意しておいて,クライアントとなる側でインタプリタ起動して,

import labrad cnx = labrad.connect('localhost'); cnx s = cnx.squaring\_server s.square([2,3])

## とすると ,

array([4, 9], dtype=int32)

## と返ってくる